SIG

## Instrucciones Ejecución de auditoria

## Usuarios: Auditores

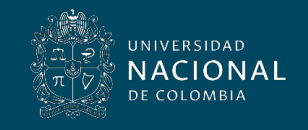

Vicerrectoría General

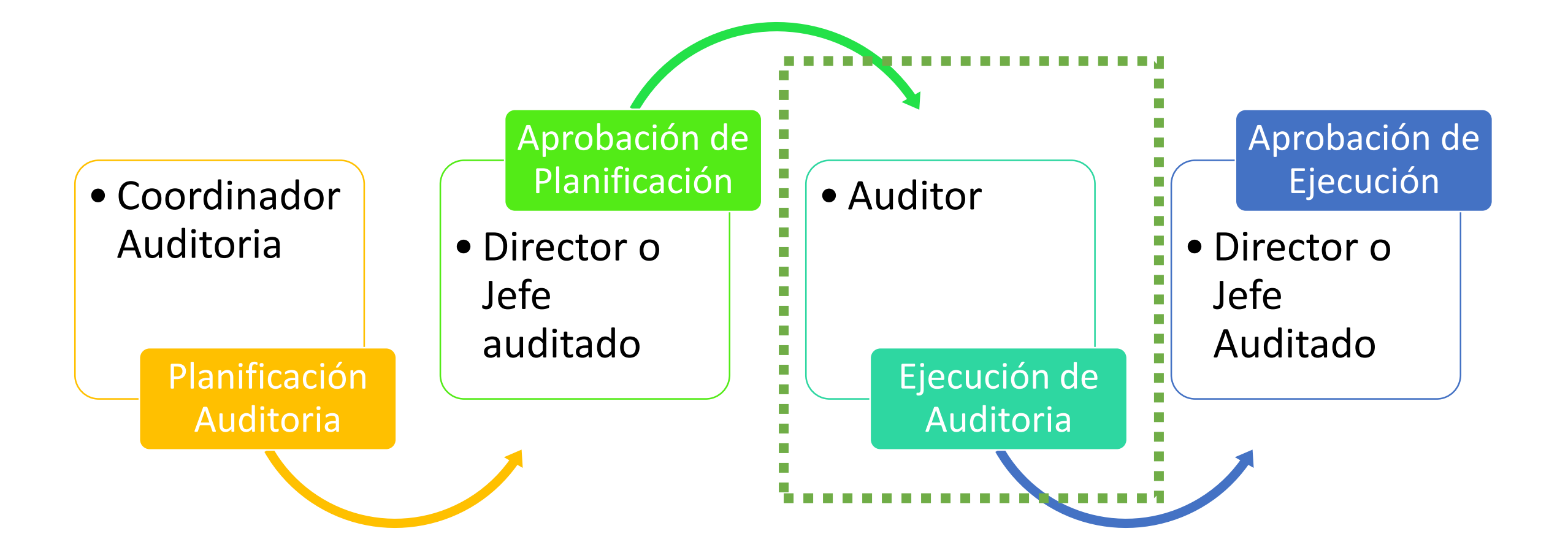

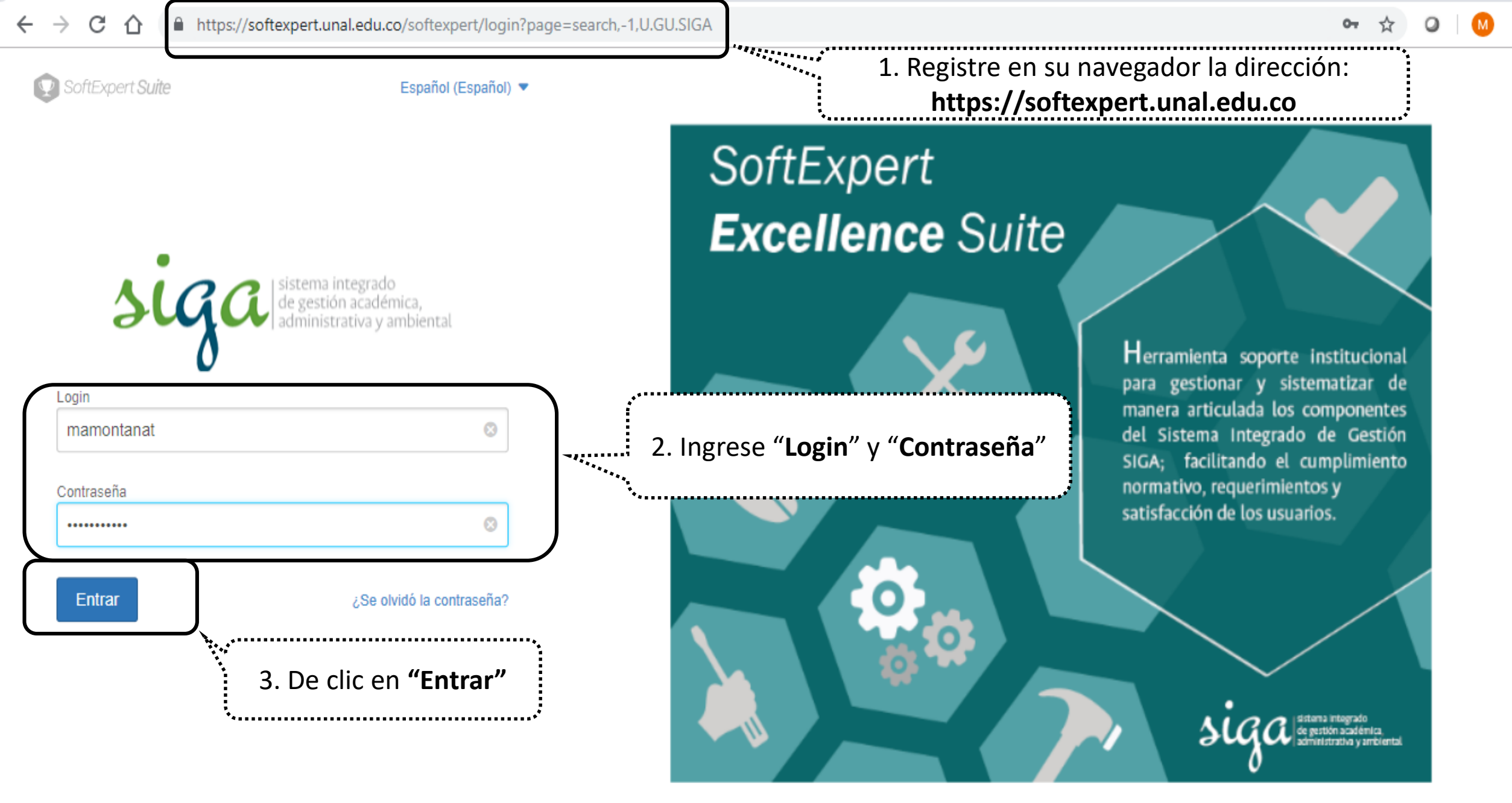

Política de privacidad

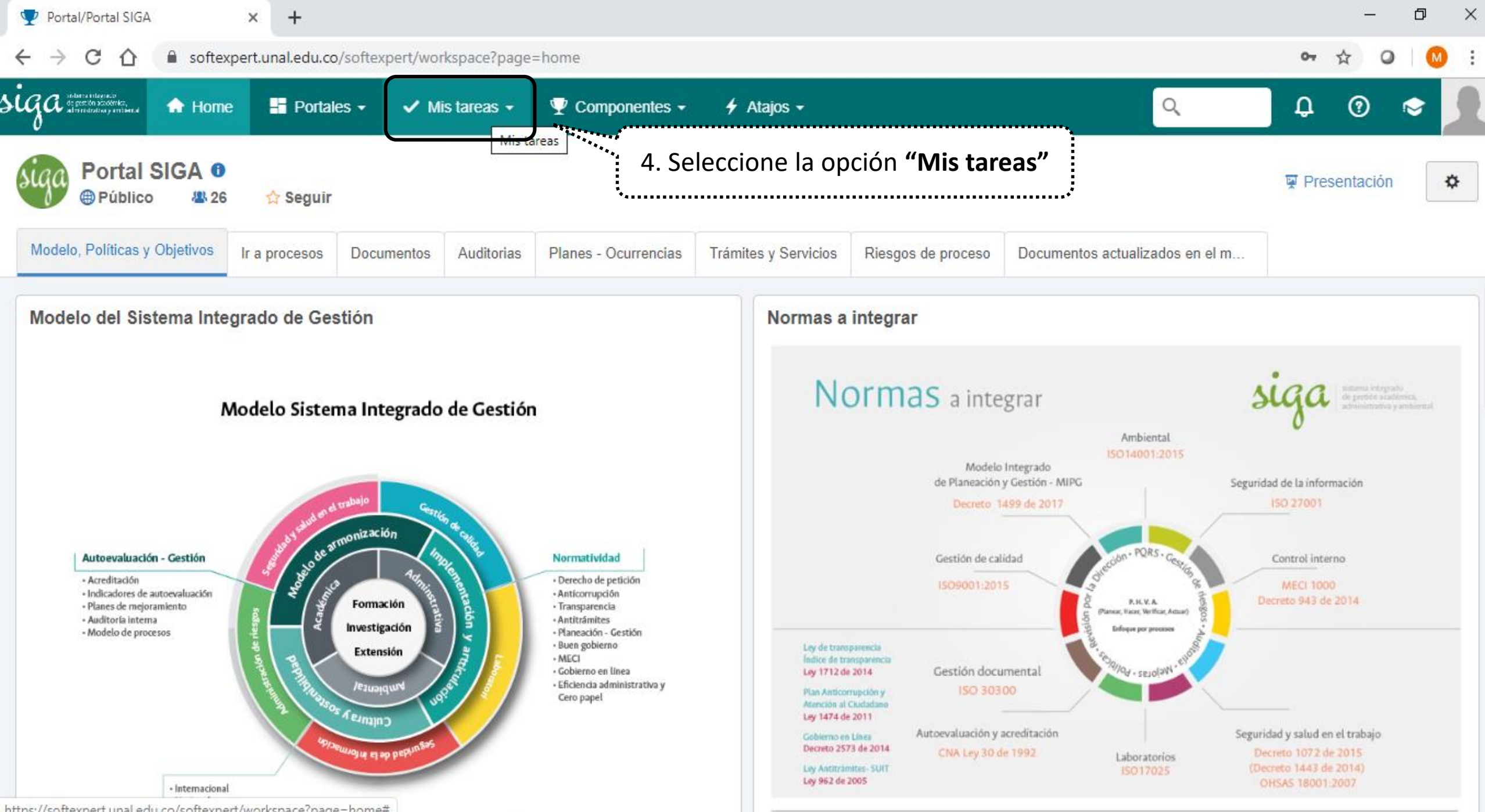

https://softexpert.unal.edu.co/softexpert/workspace?page=home#

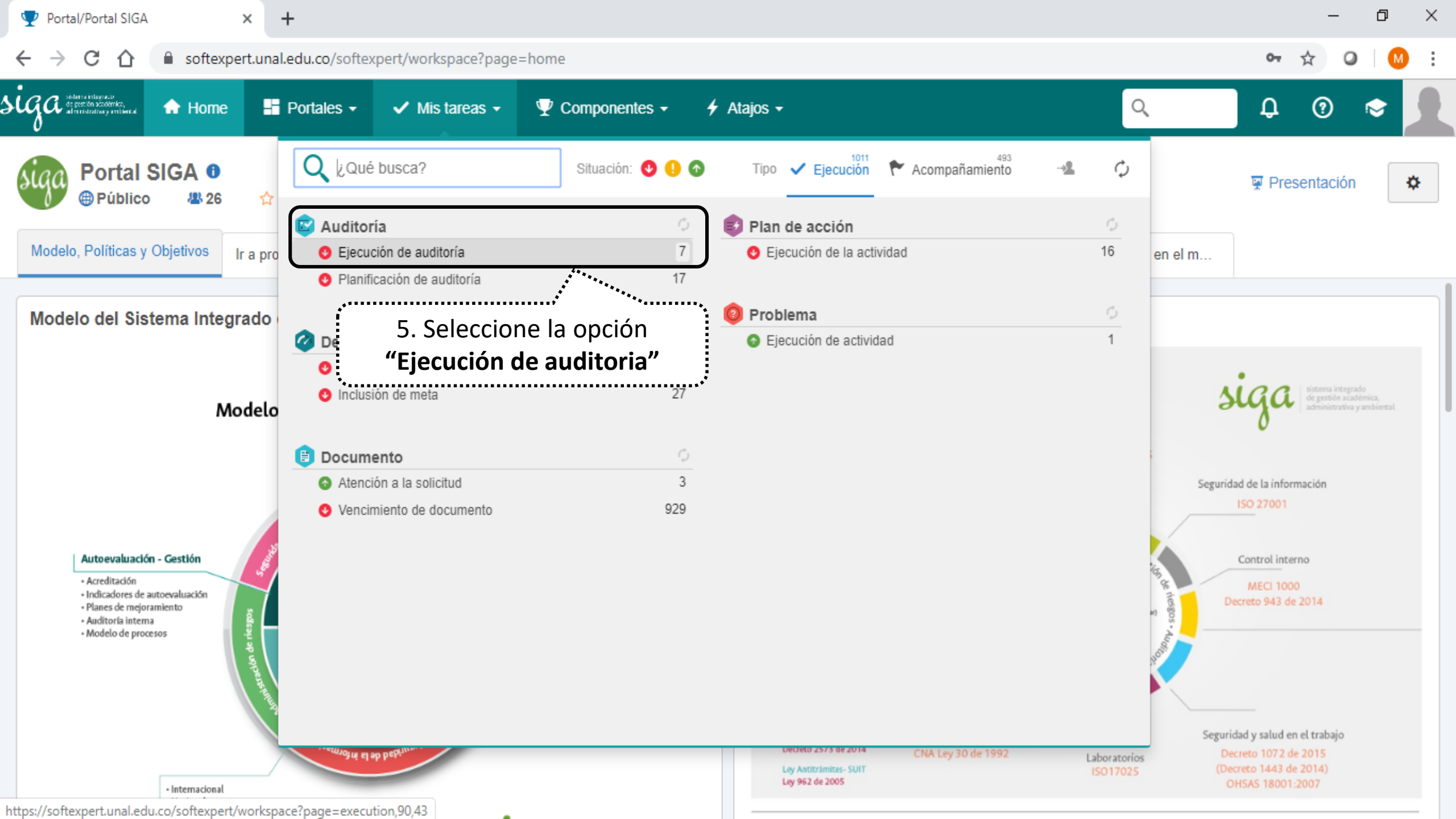

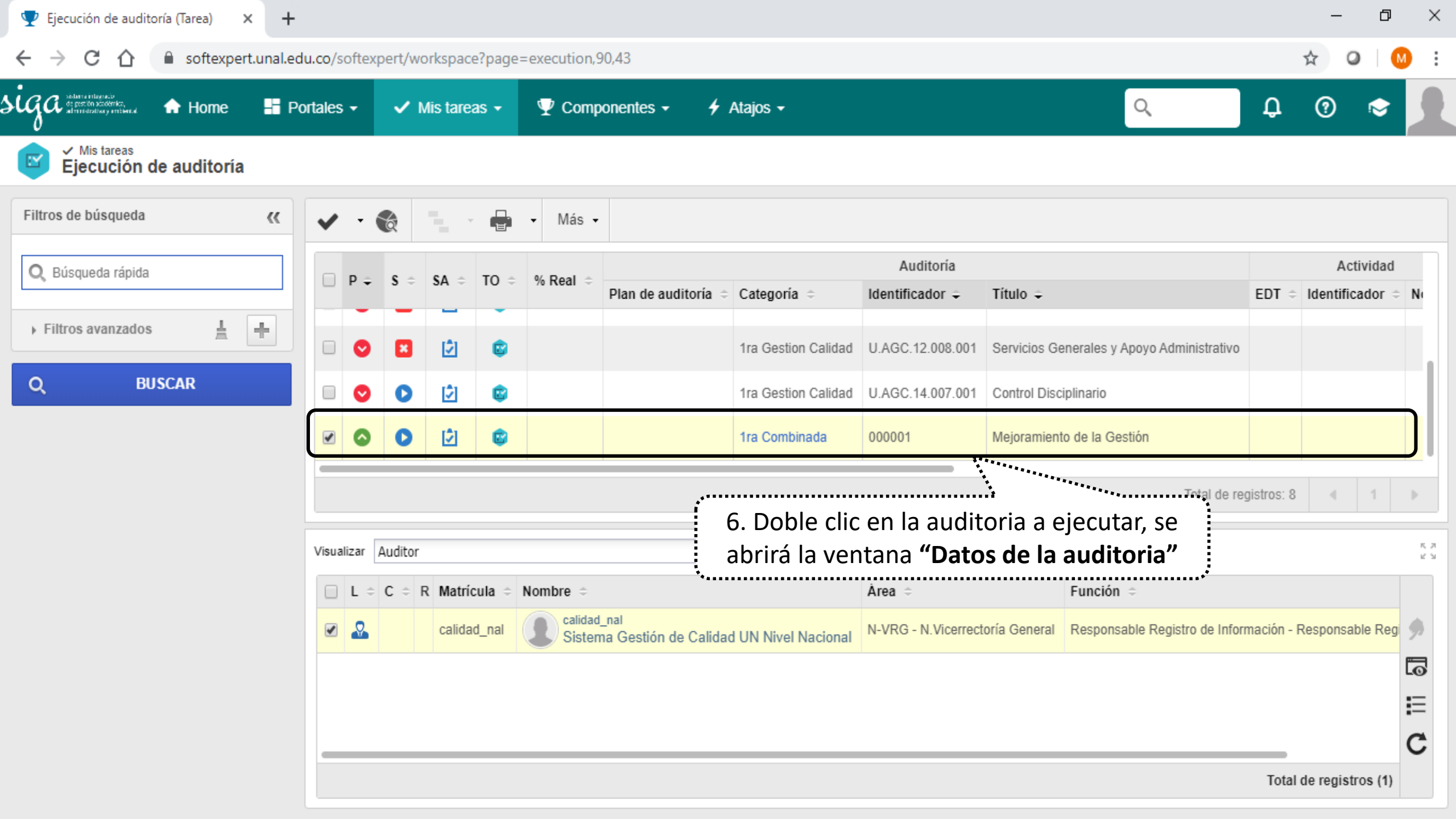

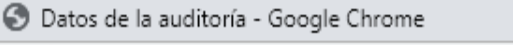

Softexpert.unal.edu.co/se/v24706/audit/au\_audit\_ribbon/audit\_main\_frame.php

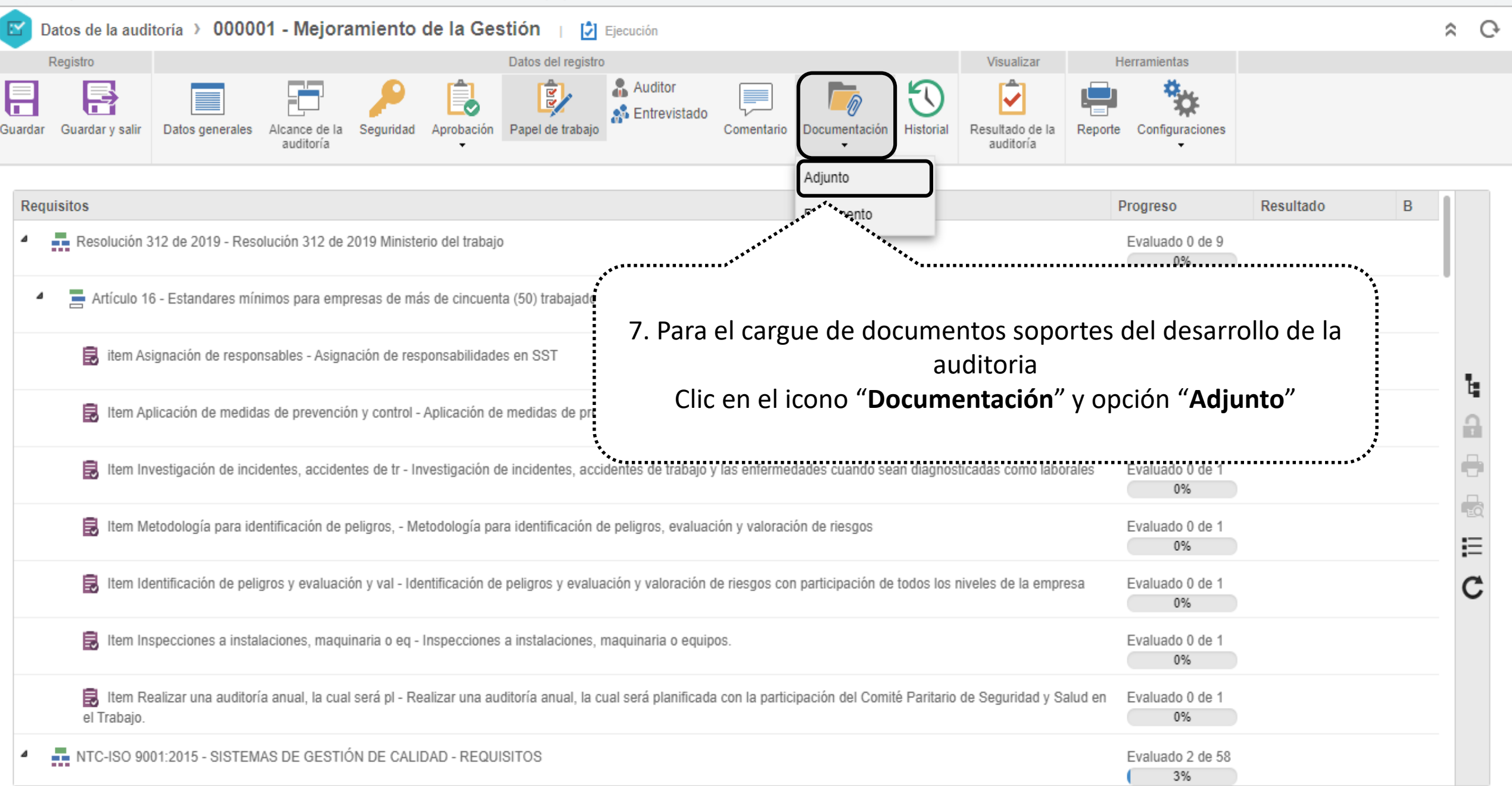

Ē

X

| 🕉 Datos de la auditoría - Google Chrome                                                                                                    | – 0 ×  |
|----------------------------------------------------------------------------------------------------|--------|
| ■ softexpert.unal.edu.co/se/v24706/audit/au_audit_ribbon/audit_main_frame.php                                                                                                    |        |
| 🗹 Datos de la auditoría 🕨 000001 - Mejoramiento de la Gestión 📊 🛃 Ejecución                                                                                                    | \$ C•  |
| Registro     Datos del registro     Visualizar     Herramientas                                                                                                    |        |
| Guardar       Guardar y salir       Image: Comparison of the second second seco |        |
| NAVEGACIÓN 🔣 ADJUNTO                                                                                                    |        |
| • Adjunto + t t -                                                                                                    | ↓≜     |
| Programa AI SGC Y SGSST SIGA 2019     XLSX     36.5 KB     S. Clic en opción "seleccionar" y adjunte los     documentos físicos que soportan el desarrollo     de la auditoria (plan de auditoria firmado,     reunión de apertura, reunión de cierre, lista de     verificación, informe de auditoria)                                                                                                    |        |
| Total de registros: 1 « <                                                                                                    | 1 > >> |

| ) Datos de la auditoría - Google Chrome                                                                                                    | -                                            | - 0 | × |  |  |  |  |
|----------------------------------------------------------------------------------------------------|----------------------------------------------|-----|---|--|--|--|--|
| softexpert.unal.edu.co/se/v24706/audit/au_audit_ribbon/audit_main_frame.php                                                                                                    |                                              |     |   |  |  |  |  |
| 🗹 Datos de la auditoría 🕥 000001 - Mejoramiento de la Gestión 👔 🛃 Ejecución                                                                                                    |                                              | \$  | Ģ |  |  |  |  |
| Registro Datos del registro Visualizar Her                                                                                                    | rramientas                                   |     |   |  |  |  |  |
| Image: Second second second | Configuraciones                              |     |   |  |  |  |  |
| Requisitos                                                                                                    | Progreso Resultado                           | В   |   |  |  |  |  |
| <ul> <li>Resolución 31<sup>e</sup></li> <li>9. Seleccione la opción "Papel de trabajo" donde</li> </ul>                                                                                                    | Evaluado 0 de 9                              |     |   |  |  |  |  |
| Artículo 16 aparecerán las normas y requisitos a auditar                                                                                                    | Evaluado 0 de 8                              |     |   |  |  |  |  |
| item Asignación de responsables - Asignación de responsabilidades en SST                                                                                                    | Evaluado 0 de 1                              |     |   |  |  |  |  |
| Item Aplicación de medidas de prevención y control - Aplicación de medidas de prevención y control por parte de los trabajadores                                                                                                    | Evaluado.0.de.1<br>Ono <b>"Estructura de</b> |     | 4 |  |  |  |  |
| Item Investigación de incidentes, accidentes de tr - Investigación de incidentes, accidentes de trabajo y las enfermedades cua Requisitos" para abrir la ventana "Papel de la contraction de incidentes de trabajo y las enfermedades cua                                                                                                    |                                              |     |   |  |  |  |  |
| E Item Metodología para identificación de peligros, - Metodología para identificación de peligros, evaluación y valoración de ries cada re                                                                                                    | equisito                                     | 3   | • |  |  |  |  |
| 昆 Item Identificación de peligros y evaluación y val - Identificación de peligros y evaluación y valoración de riesgos con participación de todos los niveles de la empresa                                                                                                    | Evaluado 0 de 1                              |     | c |  |  |  |  |
| Item Inspecciones a instalaciones, maquinaria o eq - Inspecciones a instalaciones, maquinaria o equipos.                                                                                                    | Evaluado 0 de 1                              |     |   |  |  |  |  |
| 昆 Item Realizar una auditoría anual, la cual será pl - Realizar una auditoría anual, la cual será planificada con la participación del Comité Paritario de Seguridad y Salud en el Trabajo.                                                                                                    | Evaluado 0 de 1                              |     |   |  |  |  |  |
| NTC-ISO 9001:2015 - SISTEMAS DE GESTIÓN DE CALIDAD - REQUISITOS                                                                                                    | Evaluado 0 de 58                             |     |   |  |  |  |  |

- . . . .

-

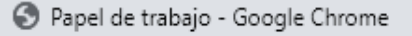

softexpert.unal.edu.co/se/v24706/audit/au\_ribbon/auditmainribbon.php?

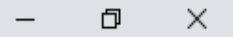

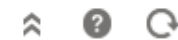

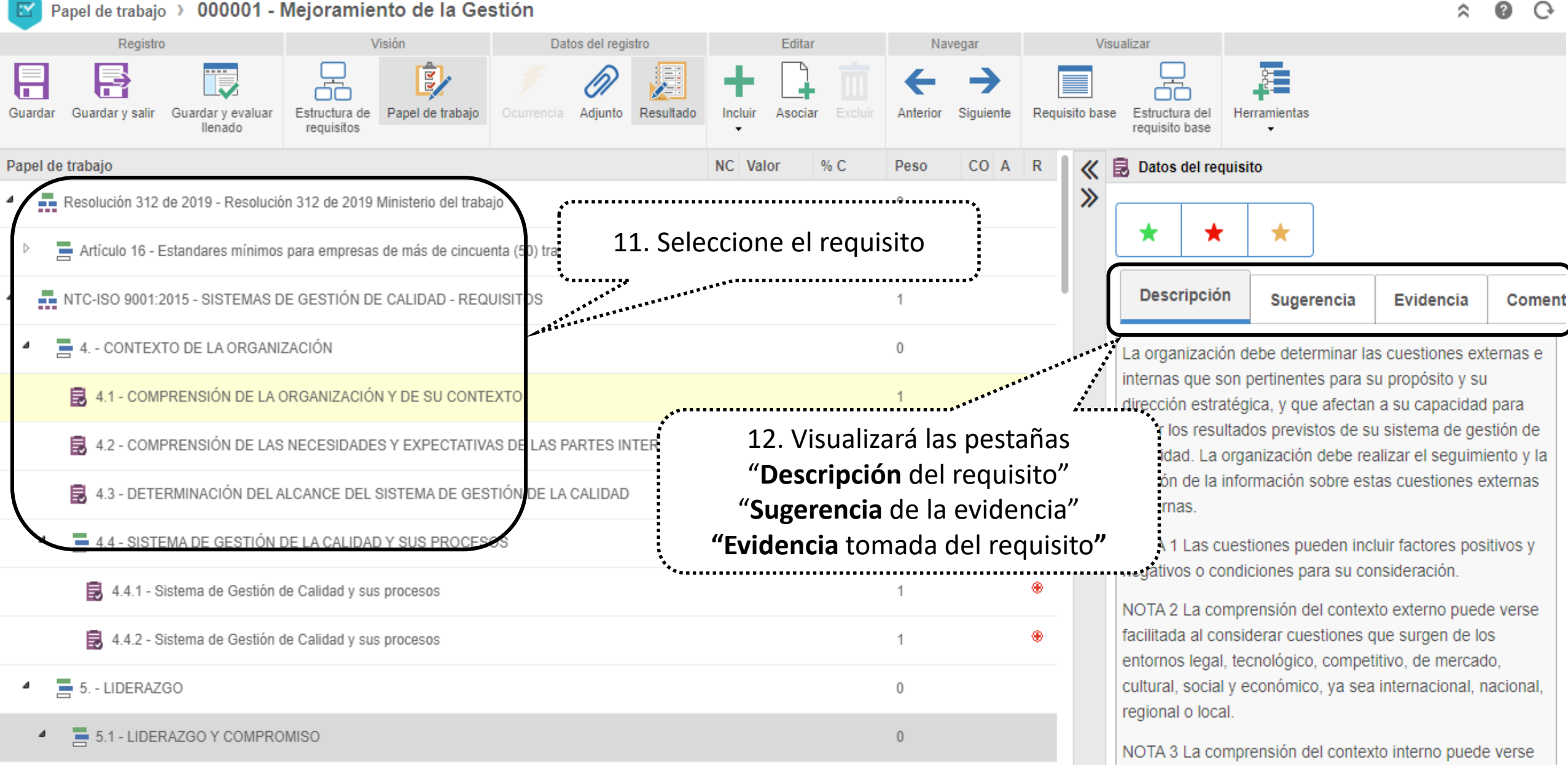

5.1.1 - Generalidades

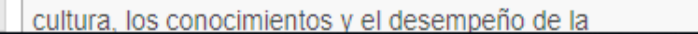

æ

facilitada al considerar cuestiones relativas a los valores. la

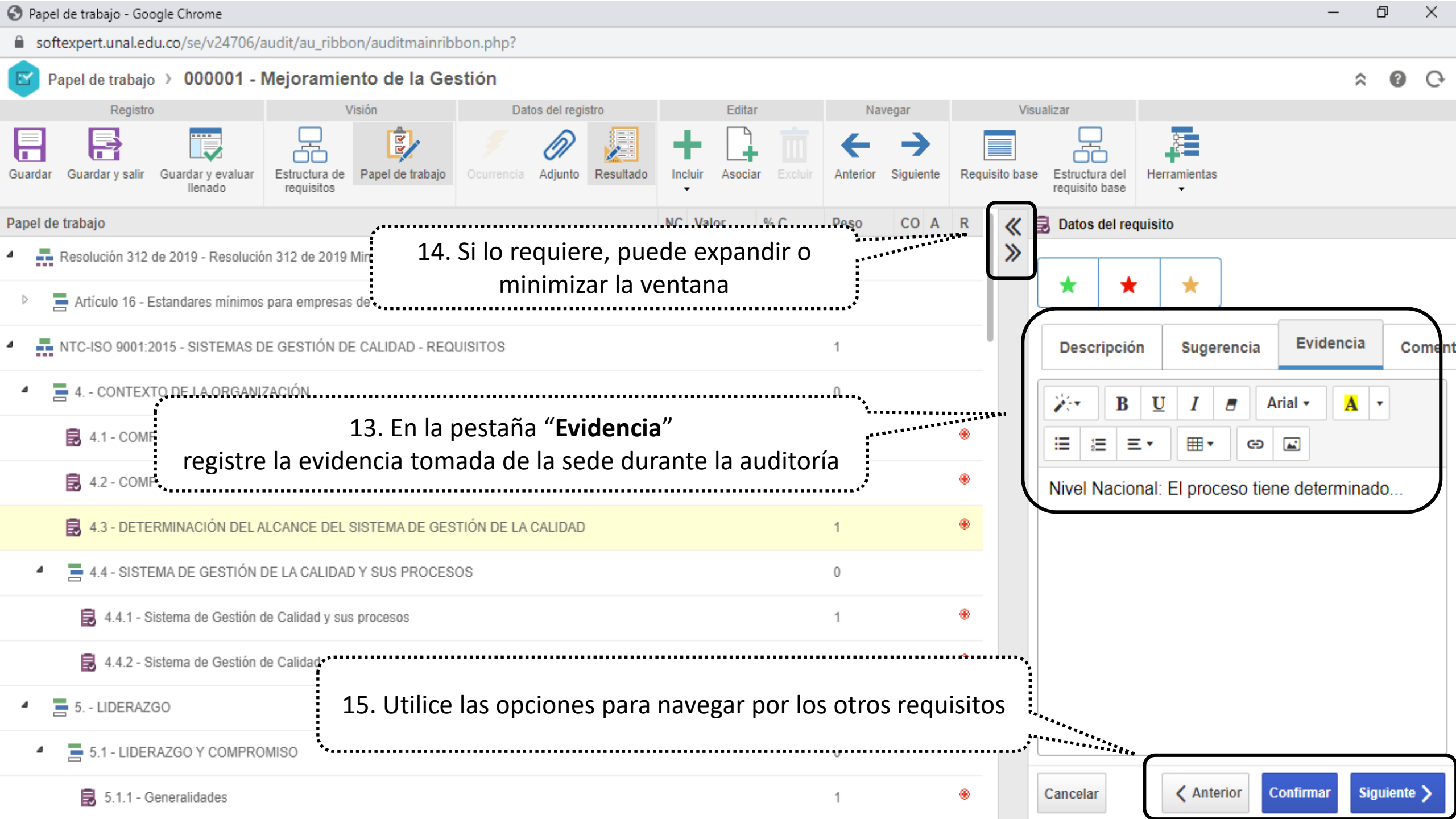

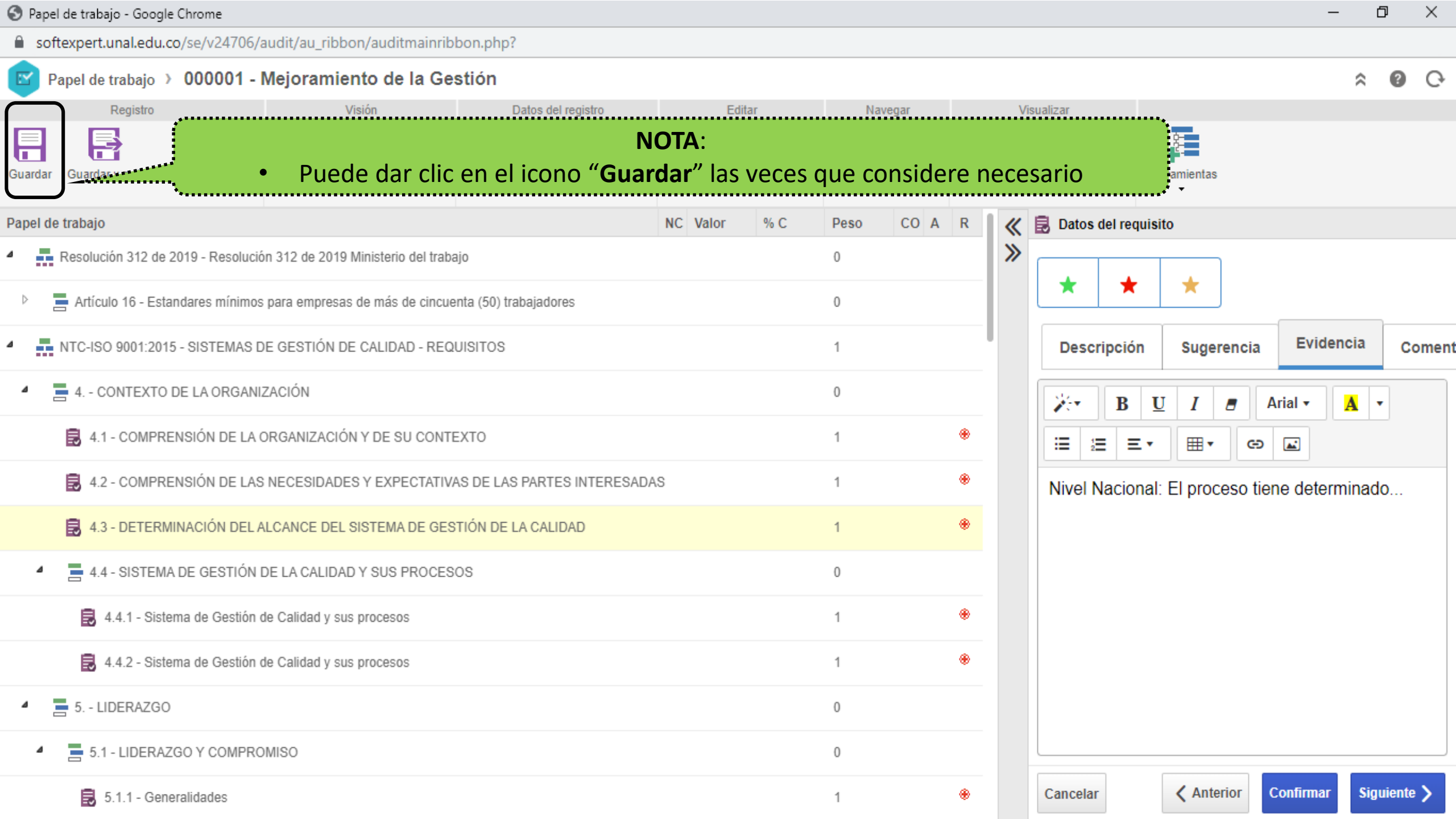

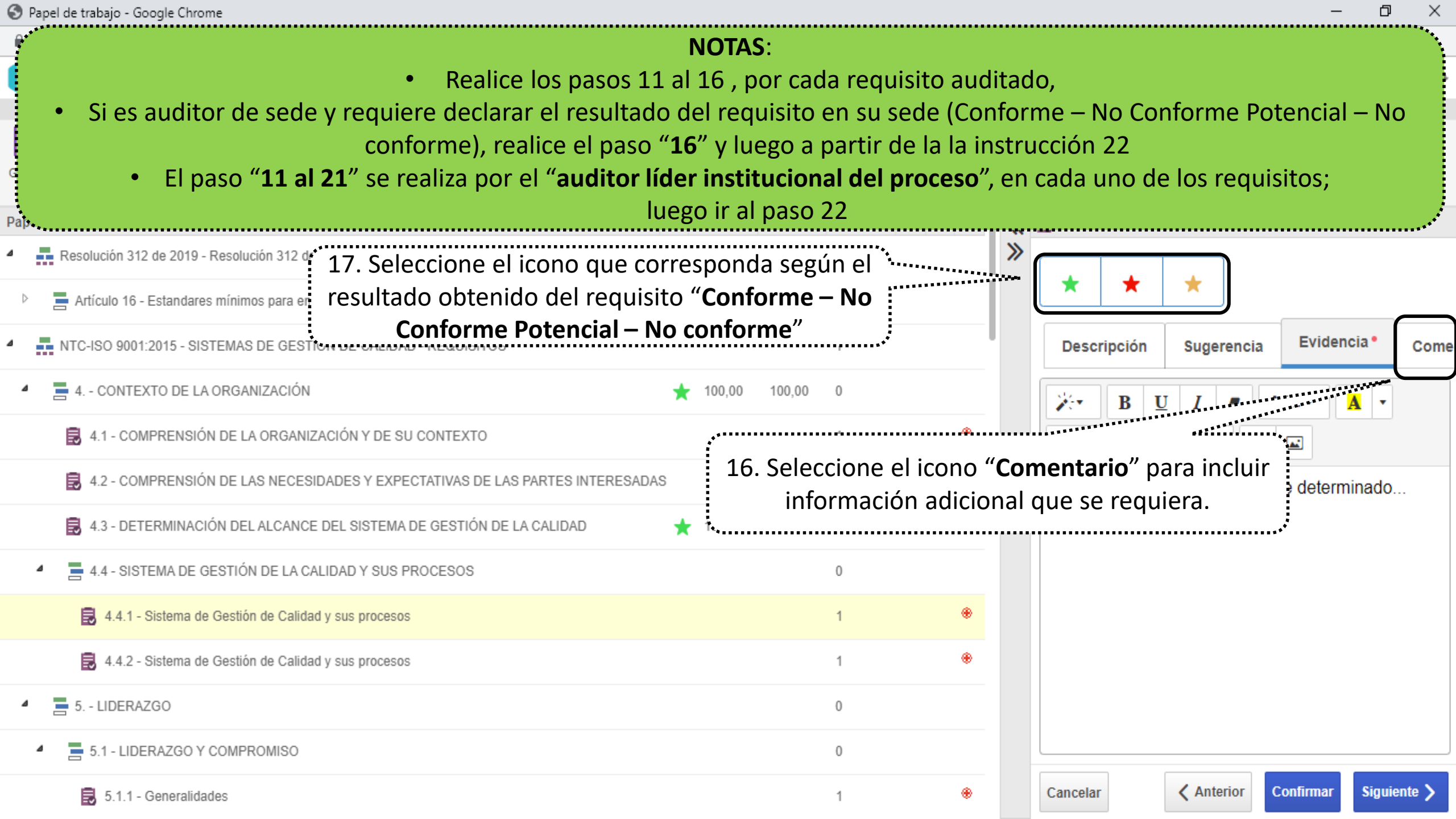

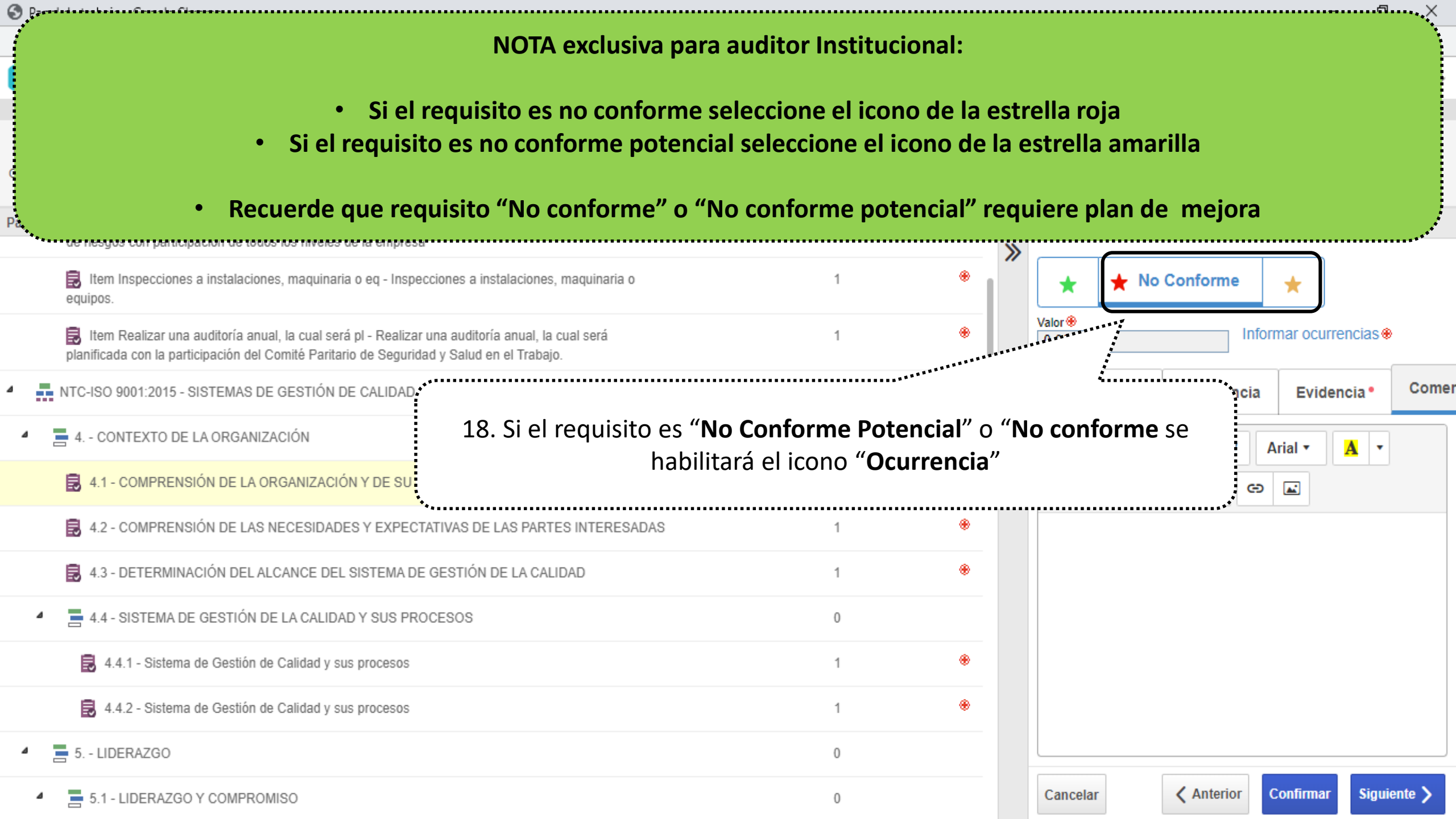

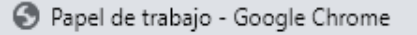

softexpert.unal.edu.co/se/v24706/audit/au\_ribbon/auditmainribbon.php?

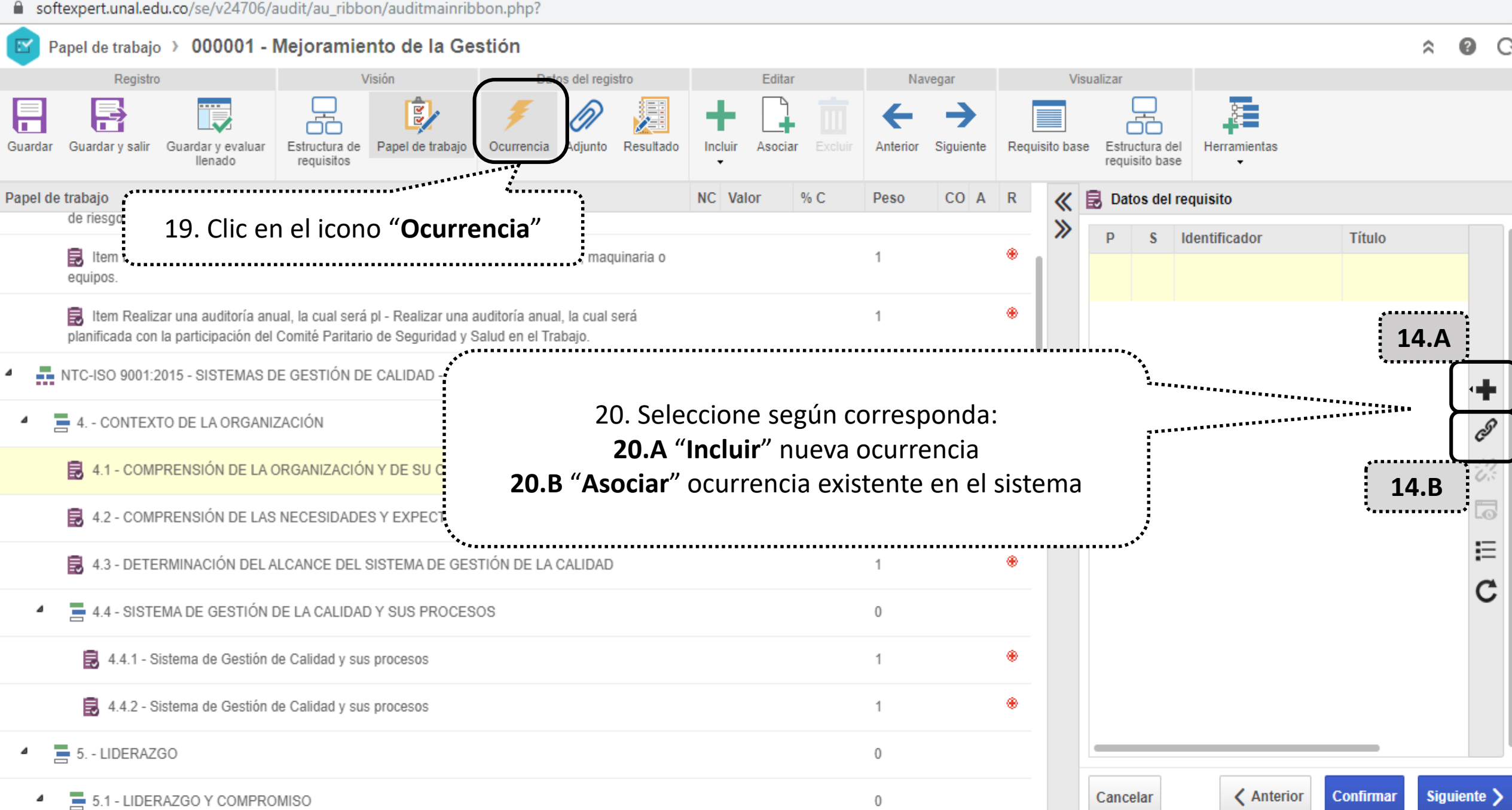

Ы  $\times$ 

![](_page_15_Figure_0.jpeg)

■ softexpert.unal.edu.co/se/v24706/audit/au\_ribbon/auditmainribbon.php?

![](_page_15_Figure_3.jpeg)

S Papel de trabajo - Google Chrome

softexpert.unal.edu.co/se/v24706/audit/au\_ribbon/auditmainribbon.php?

![](_page_16_Figure_2.jpeg)

Δ

## A Ø Q

![](_page_17_Figure_4.jpeg)

![](_page_17_Figure_5.jpeg)

- 📀 Papel de trabajo Google Chrome
- softexpert.unal.edu.co/se/v24706/audit/au\_ribbon/auditmainribbon.php?

![](_page_18_Figure_3.jpeg)

| 🚱 Papel de trabajo - Google Chrome                                                                                                    |           |        |        |          |         |                                                 | – 0 ×                 | ζ   |  |  |
|----------------------------------------------------------------------------------------------------|-----------|--------|--------|----------|---------|-------------------------------------------------|-----------------------|-----|--|--|
| softexpert.unal.edu.co/se/v24706/audit/au_ribbon/auditmainribbon.php?                                                                                                    |           |        |        |          |         |                                                 |                       |     |  |  |
| Papel de trabajo 🕥 000001 - Mejoramiento de la Gestión                                                                                                    |           |        |        |          |         |                                                 | ≈ @ (                 | È   |  |  |
| Registro Visión Datos del registro                                                                                                    | Edit      | tar    | •      | Vavegar  |         | Visualizar                                      |                       |     |  |  |
| Guardar y salir Guardar y even<br>lienado 22. Cuando registre la evidenc                                                                                                    | ia de lo  | s requ | isitos | de clic  | en el i | cono " <b>Guardar y</b>                         |                       |     |  |  |
| Papel de trabajo salir" para retornal                                                                                                    | r a la ve | ntana  | "Date  | os de la | a Audit | oria"                                           |                       |     |  |  |
| Item Inspecciones a instalaciones, maquinaria o eq - Inspecciones a instalaciones, maquinaria o equipos.                                                                                     |           |        | 1      |          | *       | * * *                                           |                       |     |  |  |
| Item Realizar una auditoría anual, la cual será pl - Realizar una auditoría anual, la cual será<br>planificada con la participación del Comité Paritario de Seguridad y Salud en el Trabajo. |           |        | 1      |          | ۲       | Descripción Sugerend                            | cia Evidencia • Con   | ner |  |  |
| MTC-ISO 9001:2015 - SISTEMAS DE GESTIÓN DE CALIDAD - REQUISITOS                                                                                                    |           |        | 1      | 1        |         | 🔀 B <u>U</u> I 🖉                                | Arial - A             |     |  |  |
| 4 = 4 CONTEXTO DE LA ORGANIZACIÓN                                                                                                    | 🛨 0,00    | 0,00   | 0      | 1        |         |                                                 | ↔ 🖬                   |     |  |  |
| 4.1 - COMPRENSIÓN DE LA ORGANIZACIÓN Y DE SU CONTEXTO                                                                                                    | ★ 0,00    | 0,00   | 1      | 1        | ۲       | Nivel Nacional: el proceso cuenta con todos los |                       |     |  |  |
| 4.2 - COMPRENSIÓN DE LAS NECESIDADES Y EXPECTATIVAS DE LAS PARTES INTERESADAS                                                                                                    | 3         |        | 1      |          | ۲       | documentos                                      |                       |     |  |  |
| 4.3 - DETERMINACIÓN DEL ALCANCE DEL SISTEMA DE GESTIÓN DE LA CALIDAD                                                                                                    |           |        | 1      |          | ۲       |                                                 |                       |     |  |  |
| 4.4 - SISTEMA DE GESTIÓN DE LA CALIDAD Y SUS PROCESOS                                                                                                    |           |        | 0      |          |         |                                                 |                       |     |  |  |
| 4.4.1 - Sistema de Gestión de Calidad y sus procesos                                                                                                    |           |        | 1      |          | ۲       |                                                 |                       |     |  |  |
| 4.4.2 - Sistema de Gestión de Calidad y sus procesos                                                                                                    |           |        | 1      |          | ۲       |                                                 |                       |     |  |  |
| 5 LIDERAZGO                                                                                                    |           |        | 0      |          |         |                                                 |                       |     |  |  |
| 5.1 - LIDERAZGO Y COMPROMISO                                                                                                    |           |        | 0      |          |         | Cancelar < Anterior                             | Confirmar Siguiente > |     |  |  |

1

![](_page_20_Figure_0.jpeg)

https://softexpert.unal.edu.co/se/v53802/audit/au\_audit/au\_struct\_result\_audit.php

![](_page_21_Picture_2.jpeg)

🗋 Datos de la auditoría - Google Chrome

A No es seguro https://168.176.6.51/se/v20479/audit/au\_audit\_ribbon/audit\_main\_frame.php

![](_page_22_Picture_2.jpeg)

Ы

Х